ประกาศจากงานศูนย์เทคโนโลยีและการสื่อสาร (ICT) โรงเรียนเตรียมอุดมศึกษา

เรื่อง การพัฒนาระบบฐานข้อมูลและการยืนยันตัวบุคคลของนักเรียน ครูและบุคลากร

สำหรับใช้งานระบบอินเทอร์เน็ตไวไฟและระบบ e-Ducement ของโรงเรียน

ด้วยงานศูนย์เทคโนโลยีและการสื่อสาร (ICT) ได้ดำเนินโครงการพัฒนาระบบฐานข้อมูล และการยืนยันตัว บุคคลของนักเรียน ครูและบุคลากร นั้น บัดนี้ระบบได้ดำเนินการถึงขึ้นตอนสุดท้าย โดยจะเป็นการทดสอบ สมรรถนะของระบบยืนยันตัวบุคคลซึ่งมีความจำเป็นที่จะต้องทดสอบกับ ผู้ใช้งานจริง (นักเรียนและครู) โดย ผู้ใช้งานอินเทอร์เน็ตทุกคนจะต้องยืนยันตัวตนทุกครั้ง ก่อนเข้าใช้งานอินเทอร์เน็ตของโรงเรียน เพื่อประสิทธิภาพ สูงสุดของระบบจัดเก็บ Logfile ของโรงเรียนดำเนินการภายใต้ พรบ.ว่าด้วยการกระทำความผิดเกี่ยวกับ คอมพิวเตอร์ (ฉบับที่ 2) พ.ศ.2560 (ระยะเวลาจัดเก็บ Logfile ไม่น้อยกว่า 90 วัน) และการปิดระบบสัญญาณ ไวไฟเดิมจะส่งผลให้ทั้งโรงเรียนเหลือชื่อสัญญาณไวไฟ เพียง 1 ชื่อ เท่านั้น คือ @Triamudom\_WiFi

## โดยจะมีขั้นตอนการดำเนินงานดังนี้

- เปิดระบบให้ครูและนักเรียนได้ตรวจสอบ User Account ของตนเอง ในวันที่ 2-7 มกราคม 2567 ที่ไวไฟ ชื่อ @Triamudom\_WiFi เพื่อยืนยันตัวบุคคล
- เริ่มทดสอบระบบยืนยันตัวบุคคลระบบใหม่ โดยการปิดระบบไวไฟเดิม ช่วงเวลาทดสอบ เริ่มตั้งแต่
  วันที่ 8 12 มกราคม 2567
- หากระบบไม่พบปัญหาใด ๆ จะเริ่มใช้งานระบบยืนยันตัวบุคคลระบบใหม่แทนระบบเดิม ตั้งแต่วันที่
  15 มกราคม 2567 เป็นต้นไป

## การยืนยันตัวบุคคลของ<u>นักเรียน</u> สำหรับใช้งานระบบอินเทอร์เน็ตไวไฟ

- 1. นักเรียนที่ทราบ user password อยู่แล้วสามารถใช้งานระบบด้วย user password เดิมได้เล
- นักเรียนที่ไม่ทราบ user password สามารถดำเนินการ reset ตามขั้นตอนด้านล่าง โดยระบบจะส่ง user password กลับไปให้นักเรียนทาง email ของนักเรียนที่ได้รับจากทางโรงเรียน ตามลำดับขั้นตอนดังนี้

รูปที่ 1

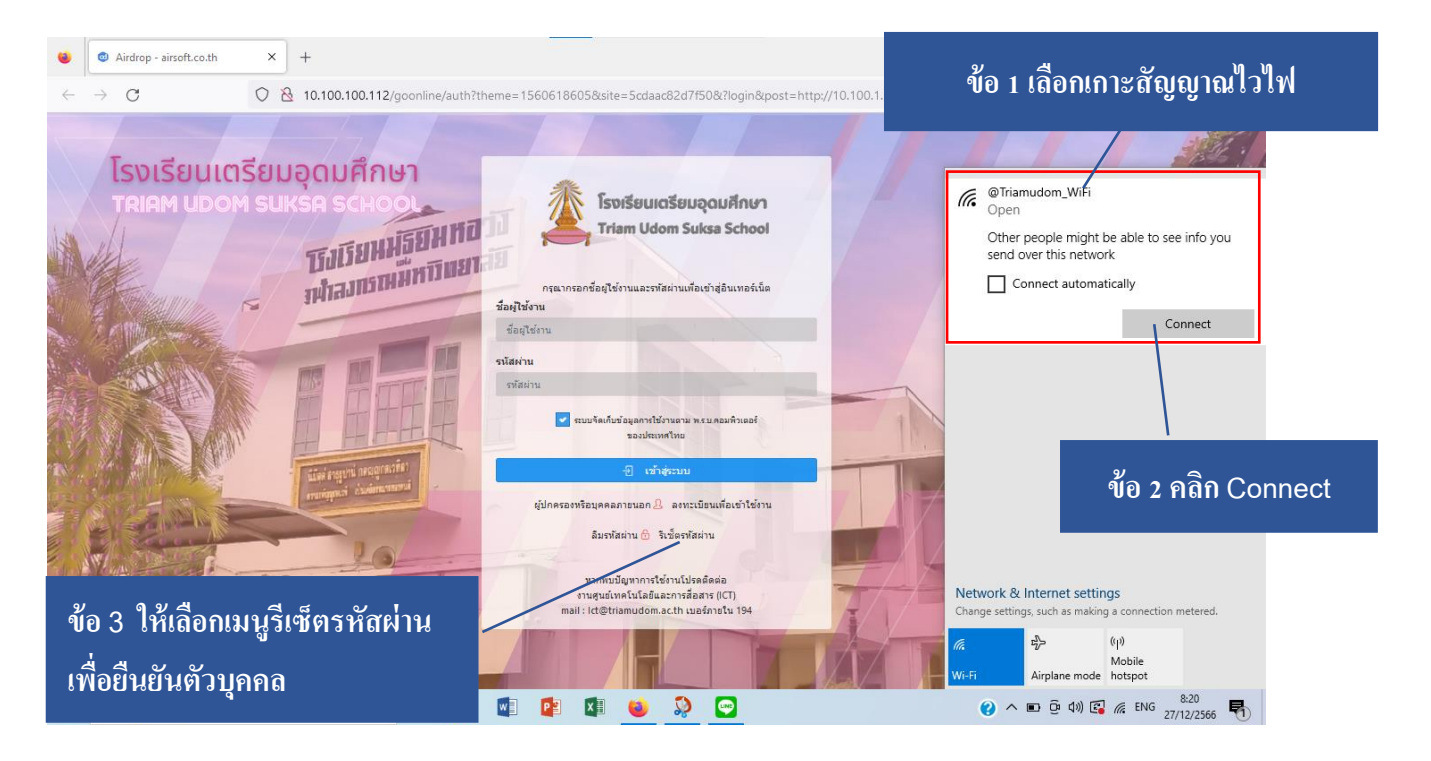

รูปที่ 2

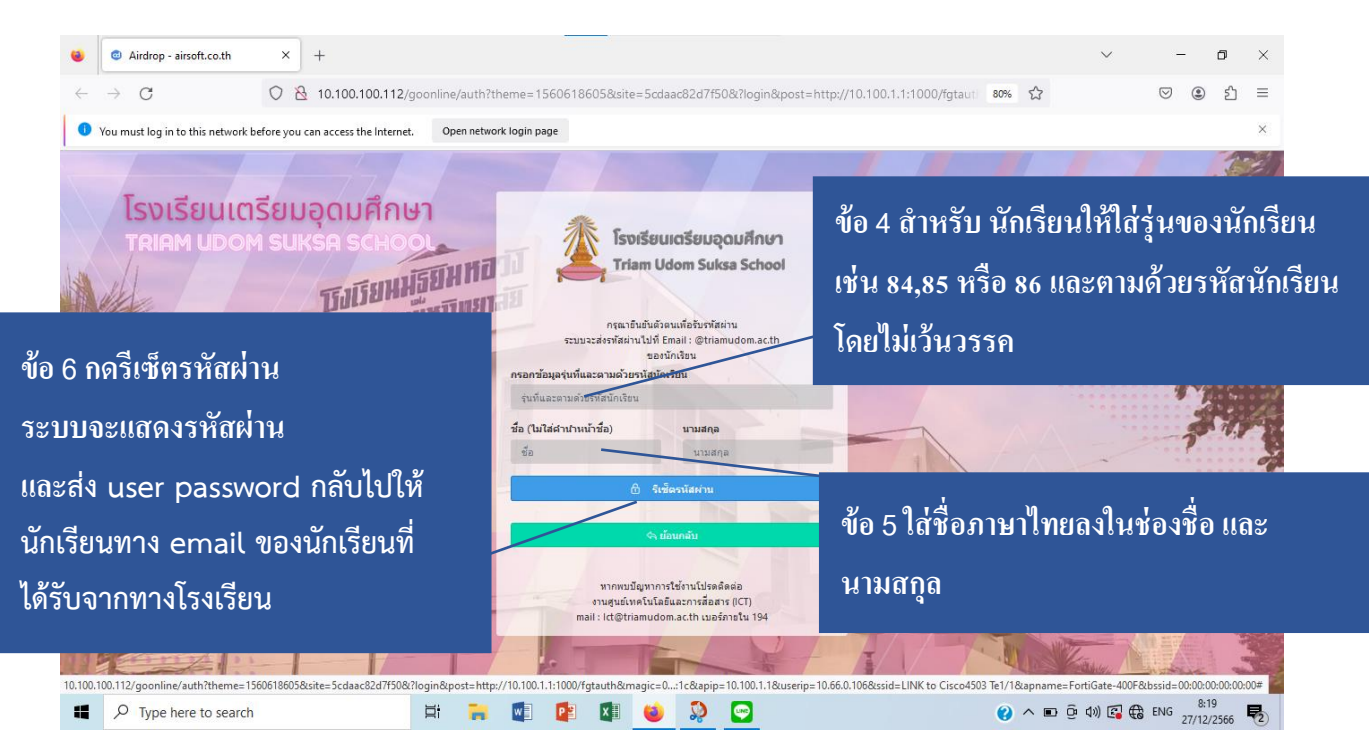

## การยืนยันตัวบุคคลของ<u>ครูและบุคลากร</u> สำหรับใช้งานระบบอินเทอร์เน็ตไวไฟ

## มีลำดับขั้นตอนดังนี้

รูปที่ 1

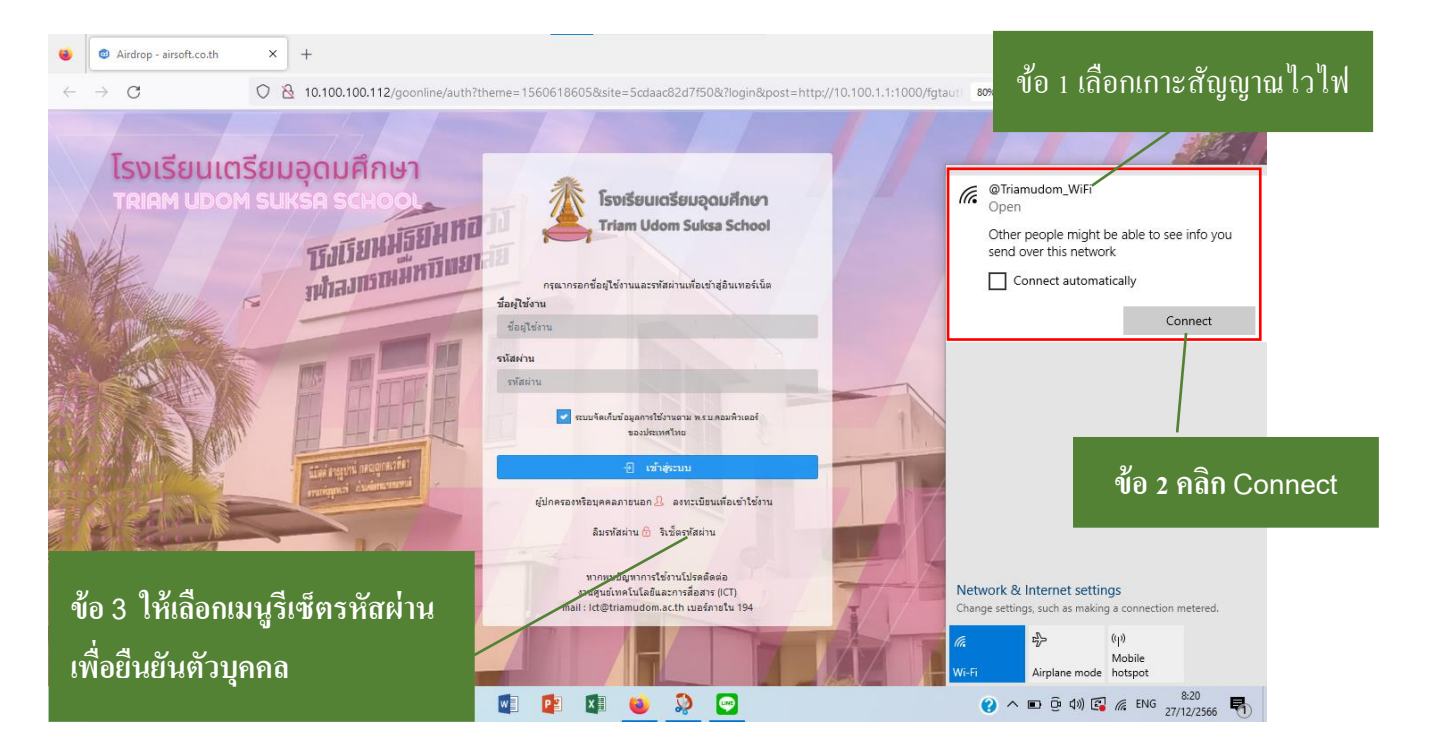

รูปที่ 2

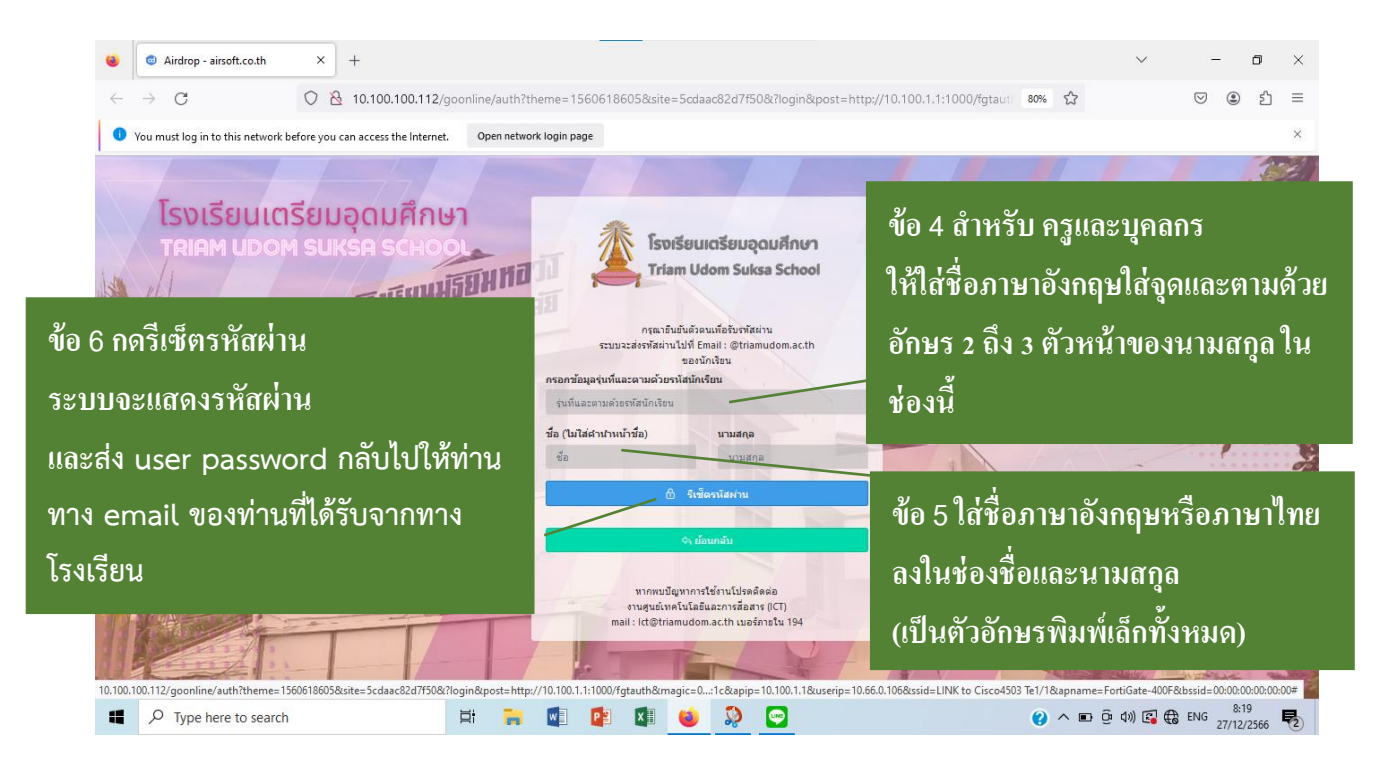